# **Continuo de Elevaciones Mexicano (CEM)**

Ayuda general

## **Opciones de descarga**

| Resolución:    | Selecciona la resolución a la que requieres descargar la imagen, 15m, 30m, 60m, 90m o 120 m.                                                                                                    |
|----------------|----------------------------------------------------------------------------------------------------|
| Descargar por: | Cobertura geográfica<br>Descarga imágenes en formato TIF a nivel nacional y/o estatal dando<br>clic en la entidad federativa en el mapa.                                                                                                    |
|                | A nivel nacional solo se descarga a través de la sección Resultados.                                                                                                    |
|                | A nivel estatal la descarga puede ser mediante la <i>Ventana</i> que aparece<br>en el mapa o a través de la sección <i>Resultados</i> .                                                                                                    |
|                | <b>Clave de la carta</b><br>Puedes seleccionar o ingresar la calve de la carta, posteriormente<br>aparece el sombreado y la descarga de los productos CEM en la <i>Ventana</i><br><i>del mapa</i> y en la sección <i>Resultados</i> .                                              |
|                | Área definida<br>Selecciona dibujando un rectángulo en el mapa, mediante un clic en el<br>punto origen y otro en el punto final. Cuando es un área valida, apare-<br>cen el sombreado y las descargas del CEM, en la <i>Ventana del mapa</i> y en<br>la sección <i>Resultado</i> . |
|                | Notas:<br>Cuando dibujas un rectángulo fuera del territorio nacional aparece una<br>ventana indicando que no hay información descargable para esa zona.                                                                                                    |
|                | Si avenda al área dibuiada a la recolución, aparece una ventana que                                                                                                    |

Si excede el área dibujada a la resolución, aparece una ventana que indica que se tiene que Reducir el área a descargar.

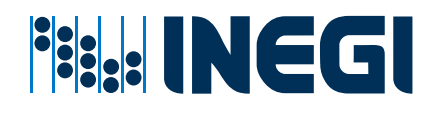

### **Modelo digital**

| Тіро:            | Puedes seleccionar por Superficie o Terreno.                                                                                               |
|------------------|----------------------------------------------------------------------------------------------------|
| Resolución:      | Selecciona la resolución 1.5 m o 5 m.                                                                                                    |
| Formato 1:10 000 | Realiza la búsqueda en el combo, después aparece la descarga del formato en la <i>Ventana del mapa</i> y en la sección <i>Resultados</i> . |

#### Visor 3D

Visualización

Realiza acercamientos hasta que se habilite el botón 3D, al darle clic aparece el Visor 3D, el cual cuenta con diversas herramientas para manipular la visualización.

#### Nota:

Solo se ve el área que está visible en el Mapa.

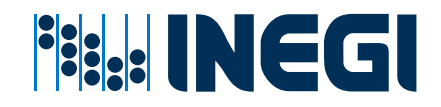